## Installare Windows 11 senza account

Vediamo come installare <u>Windows 11</u> senza creare necessariamente un account Microsoft. Il motivo potrebbe essere quello per cui vogliamo mantenere la nostra Privacy, e non dare ulteriori informazioni personali a Microsoft. Bene procediamo con la normale installazione facendo i seguenti passaggi

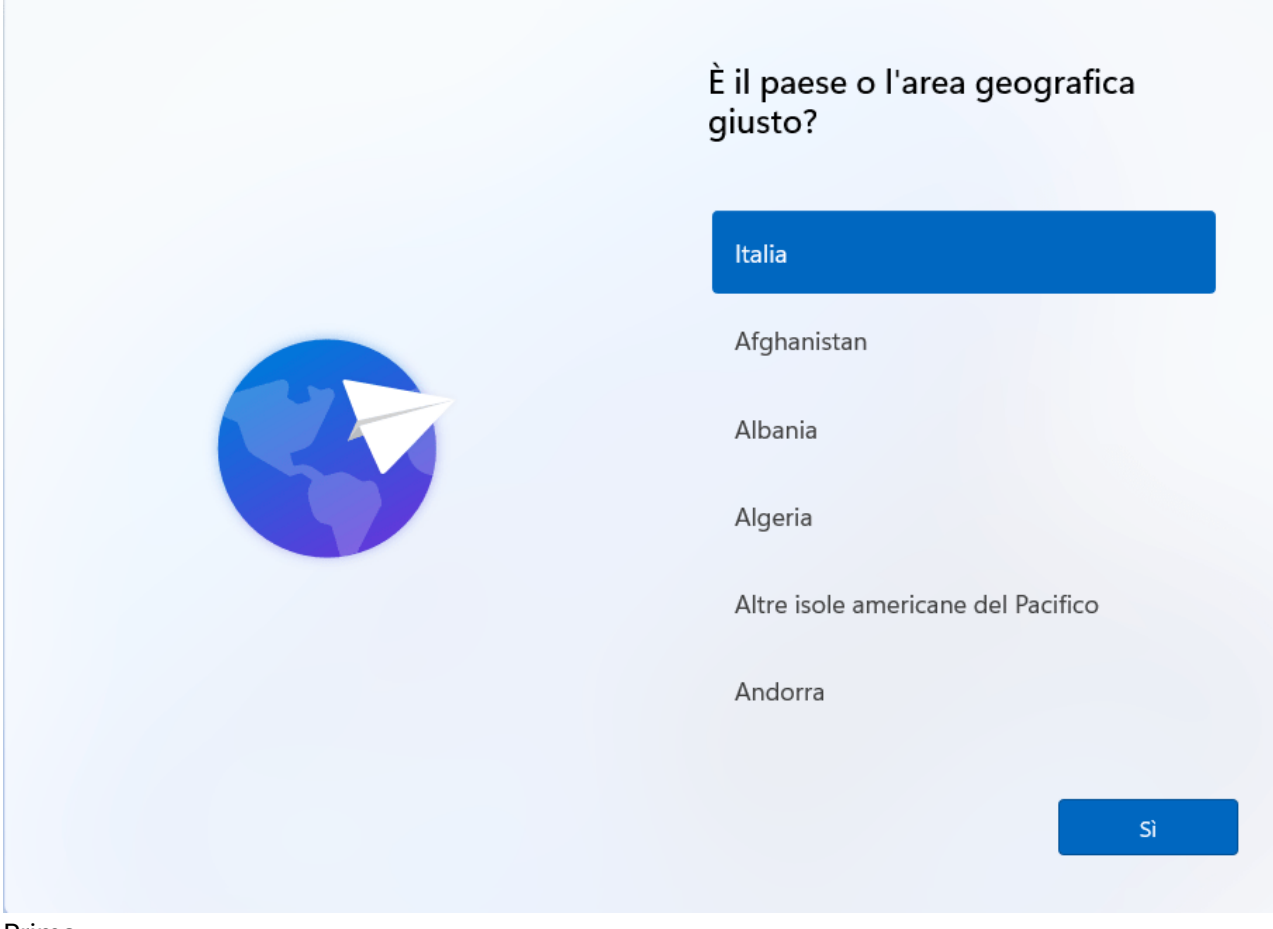

Prima

## Si tratta del layout di tastiera o del metodo di input giusto?

Se usi anche un altro layout di tastiera, puoi aggiungerlo più avanti.

| Italiano                       |
|--------------------------------|
| Italiano (142)                 |
| Albanese                       |
| Americano - Dvorak             |
| Americano Internazionalo       |
| Americano - Internazionale     |
| Azorbaiciano (alfaboto latino) |

Sì

Seconda

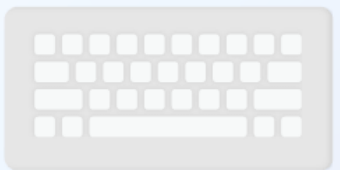

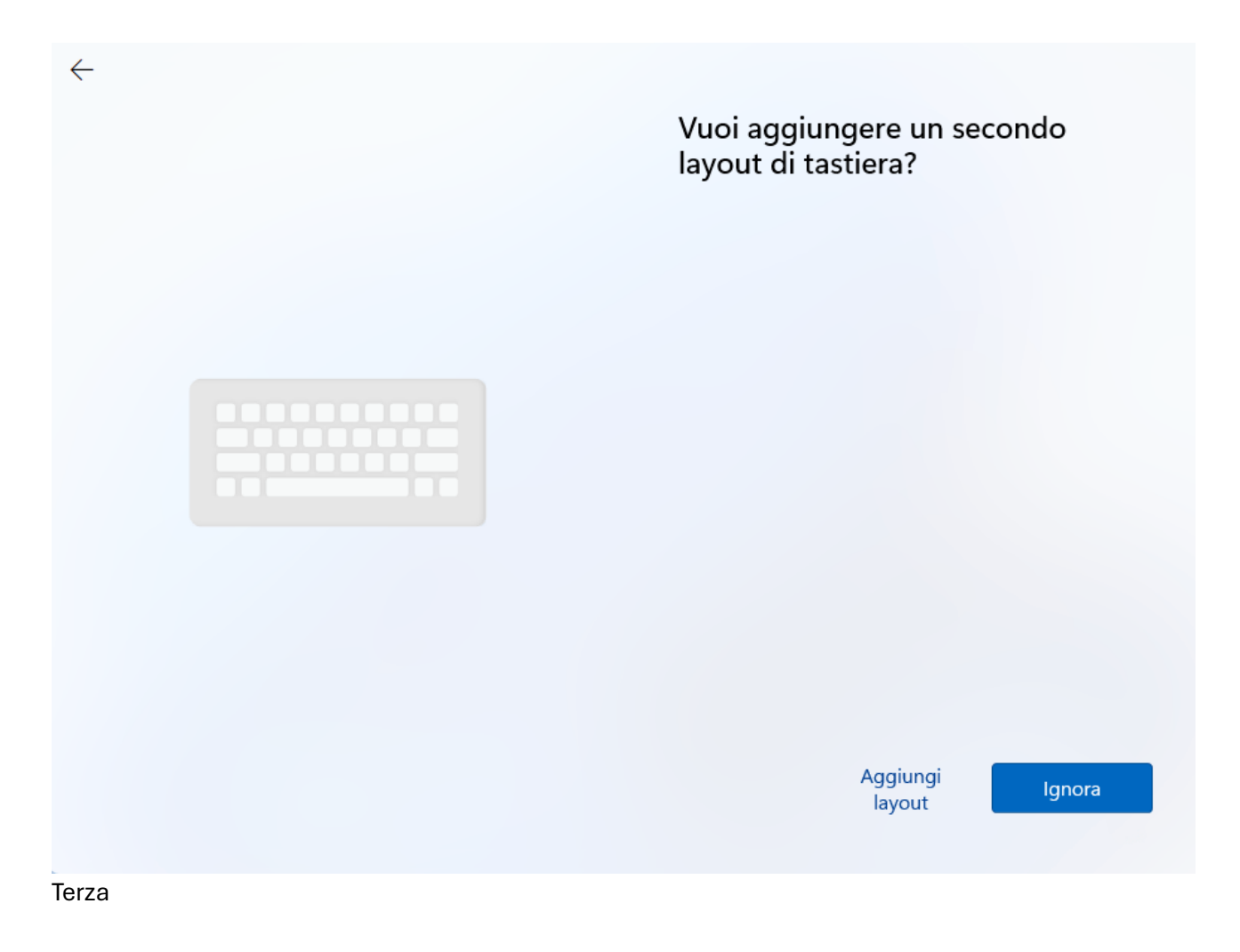

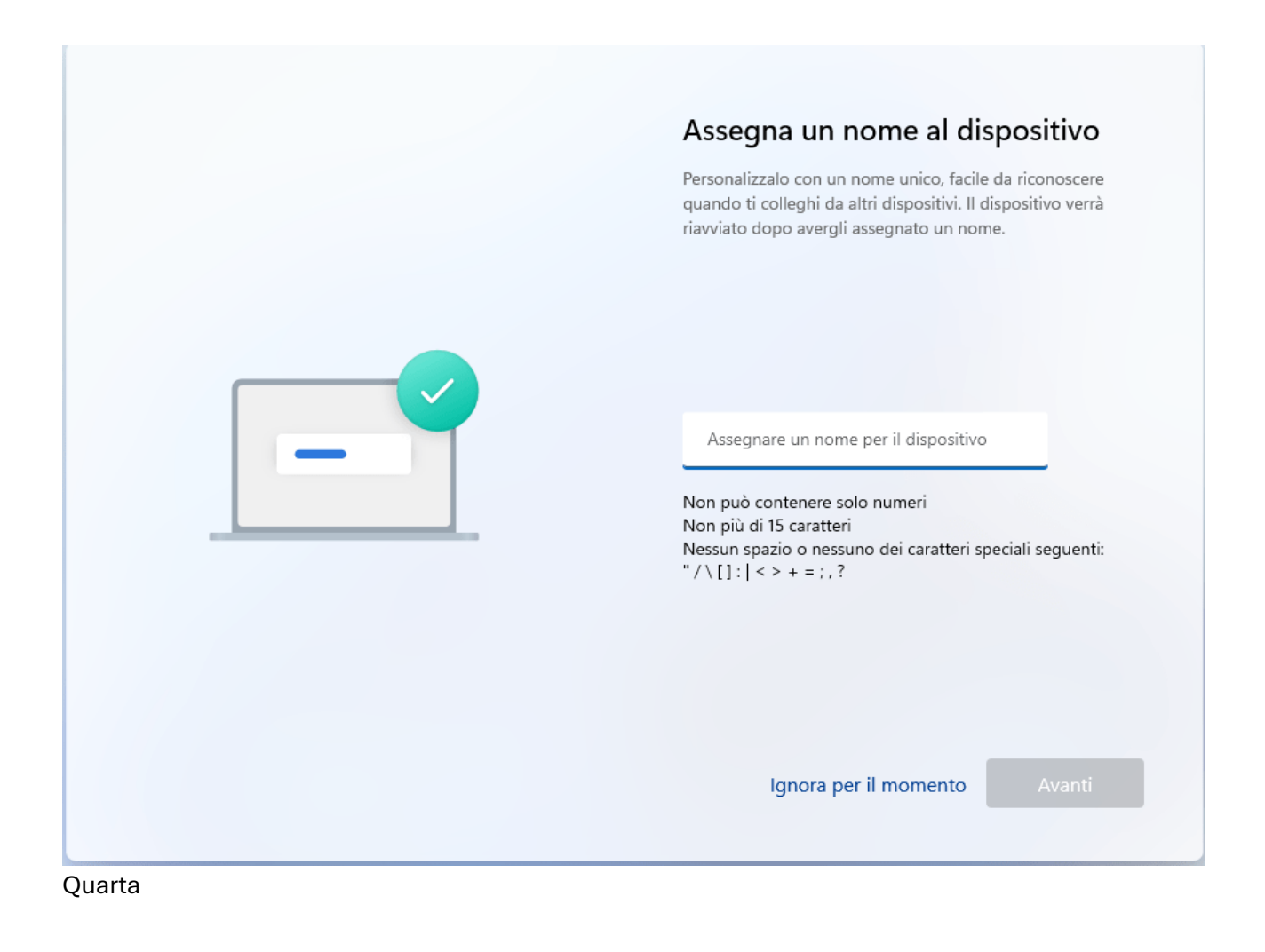

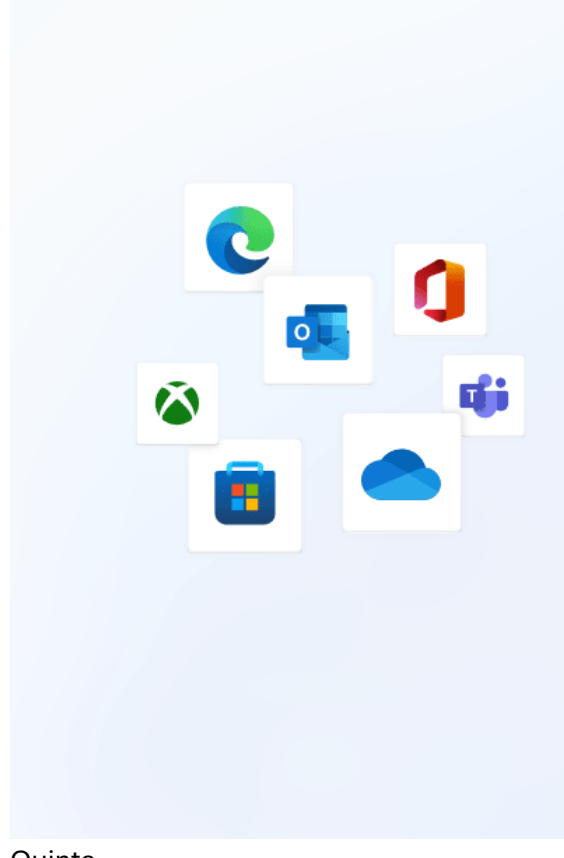

# Tutto ciò che riguarda Microsoft con un unico account

Un account connette il dispositivo alle app e ai servizi Microsoft, come Office, OneDrive, Microsoft Edge e Microsoft Store.

<u>C</u>

#### Accelera la configurazione del dispositivo Semplifica e velocizza la configurazione del dispositivo Windows ripristinando le preferenze di Windows esistenti.

#### Accedi gratuitamente a Microsoft 365 Usa le versioni gratuite delle tue app di produttività Microsoft 365 preferite (Word, Excel, PowerPoint e altro ancora) e ottieni 5 GB di spazio di archiviazione nel cloud OneDrive.

# Gestisci l'esperienza di gioco per PC e Xbox in Windows

Accedi alle funzionalità social della Rete Xbox, guadagna e tieni traccia degli obiettivi e gestisci le impostazioni della privacy e della sicurezza online.

💬 Ottieni ricompense per fare ciò che ti piace

Accedi

Quinta

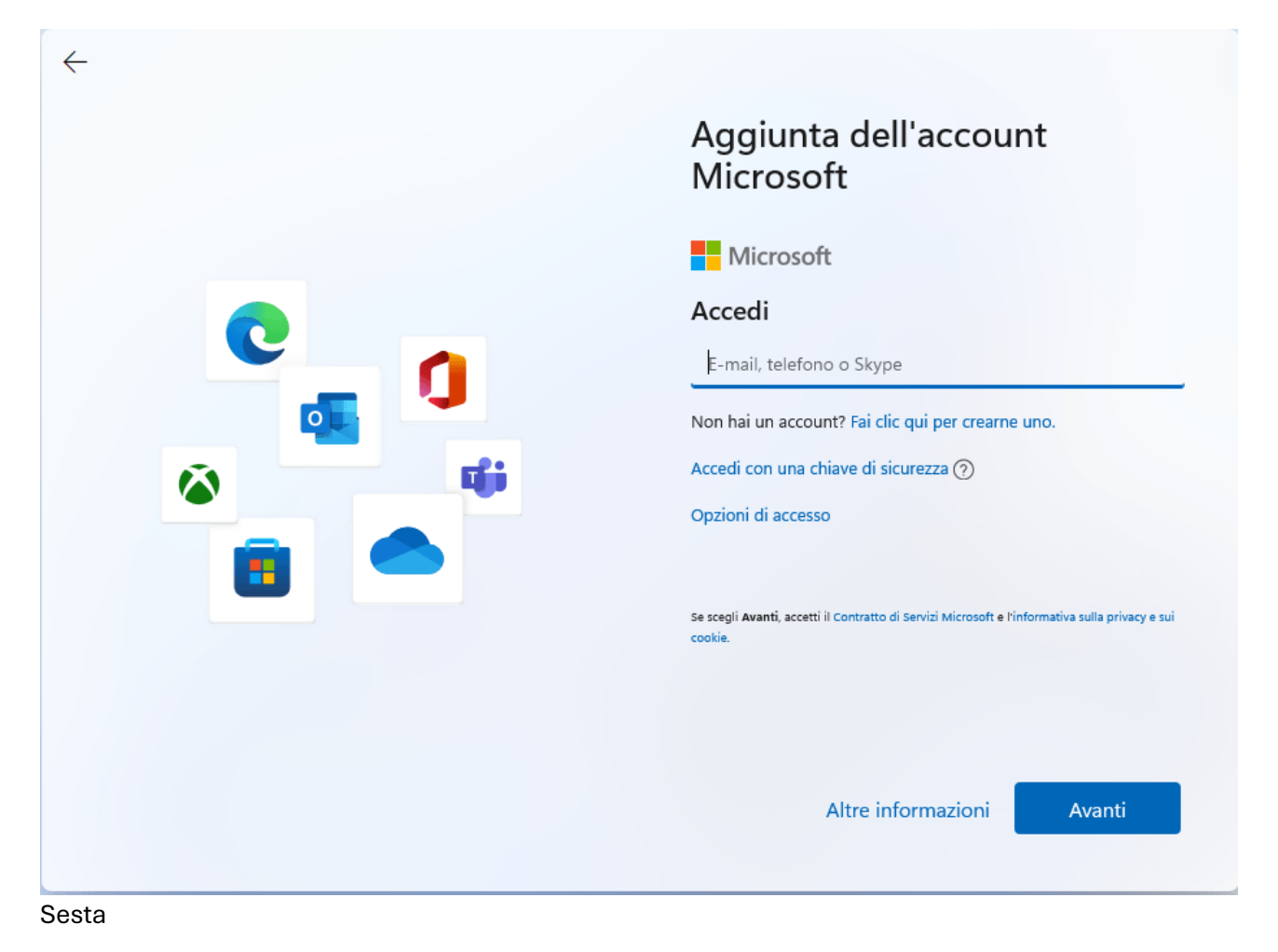

Arrivati alla schermata che chiede di accedere o di creare un account Microsoft, premiamo i tasti <u>SHIFT+F10</u> contemporaneamente per aprire il Terminale Windows.

Non inserite credenziali d'accesso, premete solamente i tasti SHIFT+F10 per aprire il Terminale Windows come amministratore.

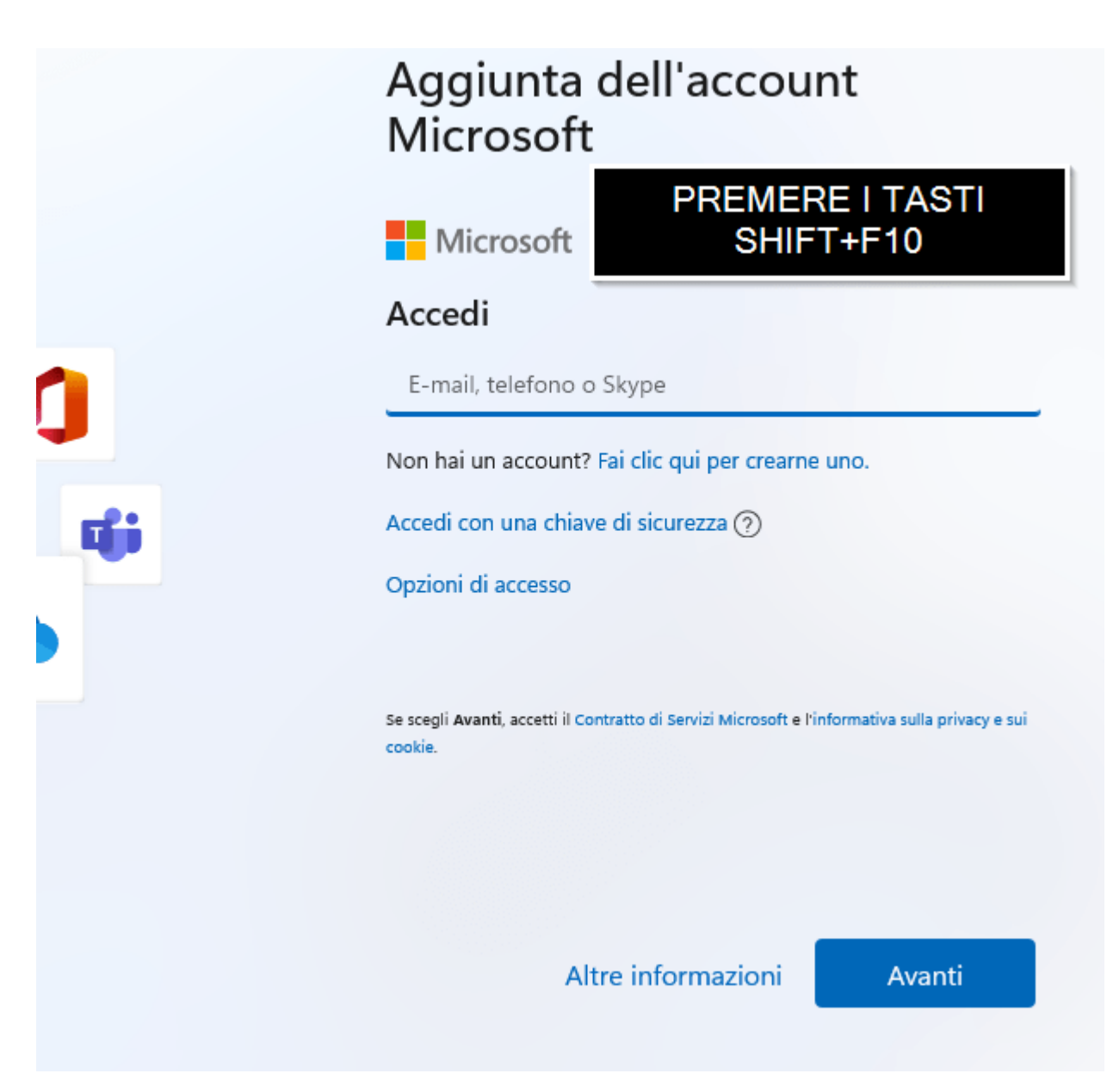

Digitare il seguente comando e premere INVIO

### OOBE\BYPASSNRO

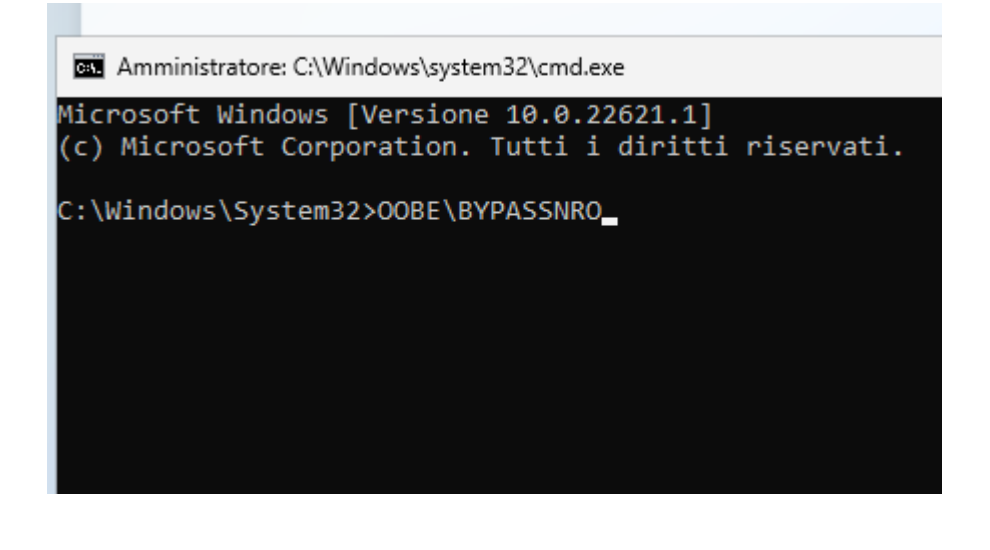